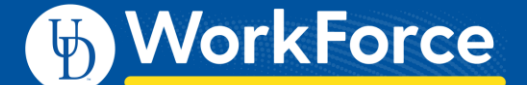

## Mobile: Log in to UD WorkForce with a Mobile Device

UD WorkForce Mobile can be used to perform several WorkForce functions from a mobile device such as a smartphone or tablet.

- 1. Enter <u>http://www.udel.edu/udworkforce/</u> using a browser on your smartphone or tablet.
- 2. Click the UD WorkForce Log in button
- 3. Enter your CAS log-in credentials (UDelNet ID and password) and click **Log In**.

| DELAWARE.                                                                                                    |
|----------------------------------------------------------------------------------------------------|
| CENTRAL AUTHENTICATION SERVICE (CAS)                                                                                                    |
| Login with your UD ID or username and password<br>Username is either your UDelNet ID or your email address. UD ID is your<br>numeric University identifier.<br>More help. |
| Username or UD ID:                                                                                                    |
| Password:                                                                                                    |
| ✓ Log in                                                                                                    |

- 4. After logging in, you will see the **Self-Service** functions.
  - My Time Sheet where you can view time entries
  - My Time Sheet AFSCME 3472 and Non-Exempt employees can also *edit* their timesheets
  - **My Schedule** where you can view your work schedule, if applicable.
  - My Bank Balances where you can view you time off balances.
  - My Time Off where you can view or request time off.

| Self-Service                    |     |
|---------------------------------|-----|
| 3 My Time Sheet                 | >   |
| My Schedule                     | >   |
| 🛆 My Bank Balances              | >   |
| 🕺 My Time Off                   | >   |
|                                 |     |
| Help                            | >   |
|                                 |     |
|                                 |     |
|                                 |     |
|                                 |     |
|                                 |     |
|                                 | ls. |
| Clock Self-Service Settings Log | Out |

Below those functions is a **Help** option. This takes you to the Workforce Software help page. Click **Self-Service** or **Settings** to return to UD WorkForce Mobile.\*

| Help  |              |          |              | > |
|-------|--------------|----------|--------------|---|
| Clock | Self-Service | Settings | U<br>Log Out | - |

\* Managers, Timekeepers, HR Managers and Business Officers will also see an additional button called **Employees** for their supervisor functions.

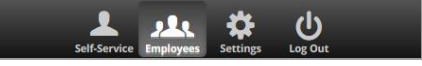